## Zeichnung im Horizontalschnitt

## Aufgabe 1: Zeichnen einer gefälzten Rahmentür

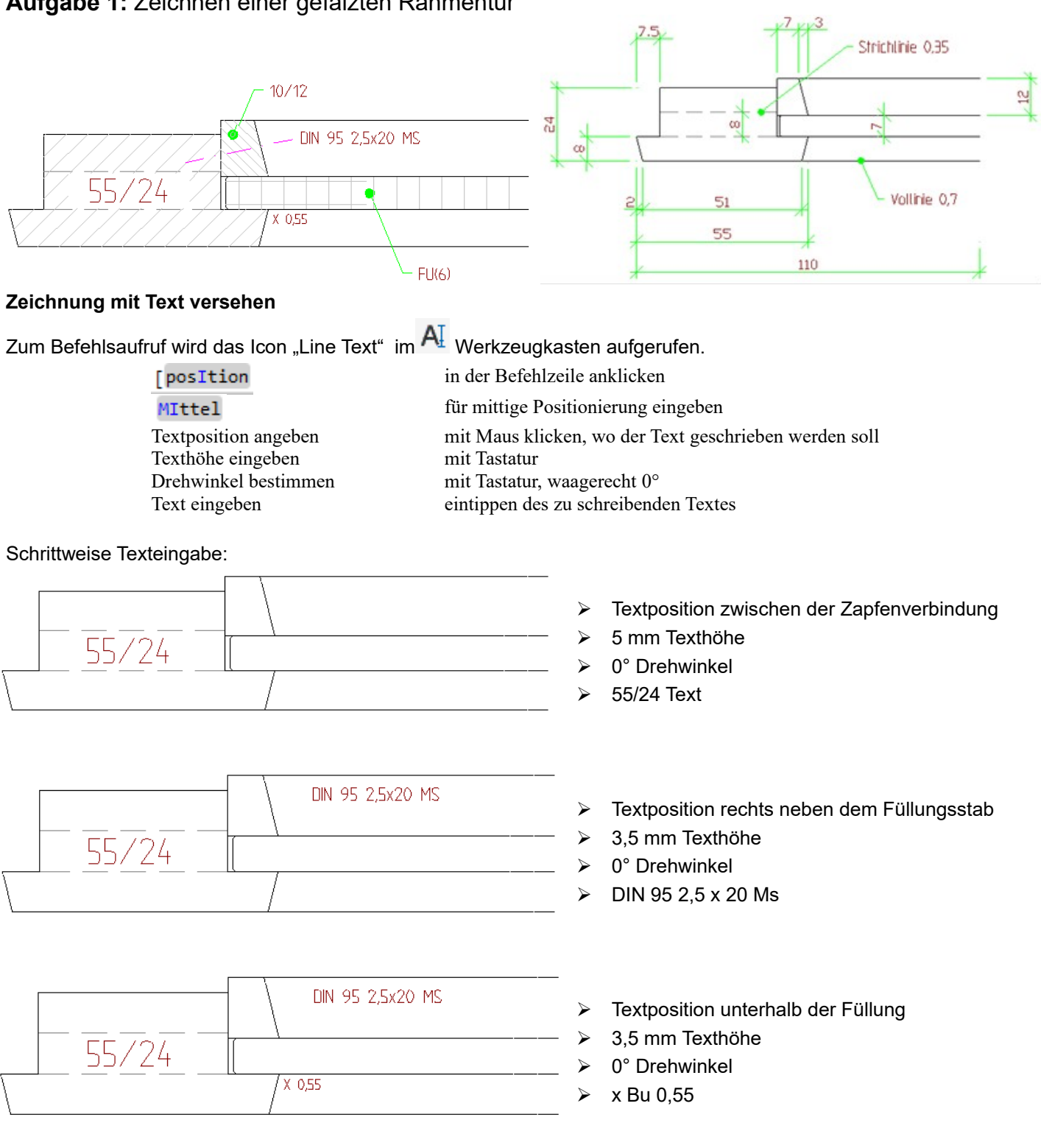

Aufgabe 2: Zeichne das Rahmenstück mit den folgenden Angaben!

- → Rahmenguerschnitt 27x60 mm, außen beidseitig 2mm gefast
- → Füllung eingenutet, Nuttiefe 10 mm, Nutbreite 9 mm
- → Füllung 16 mm dick, einseitig abgefälzt, Falzbreite 50 mm, Übergang gefast